Um Ihre RDP-Verknüpfung neu einrichten zu können muss die bestehende Verbindung zu dem prosozial Rechenzentrum erst entfernt werden.

Gehen Sie wie folgt vor:

1. Falls Sie die Verknüpfung auf Ihrem Desktop haben, diese bitte entfernen

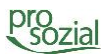

2. RemoteApp- und Desktopverbindungen bei Windows suchen und öffnen

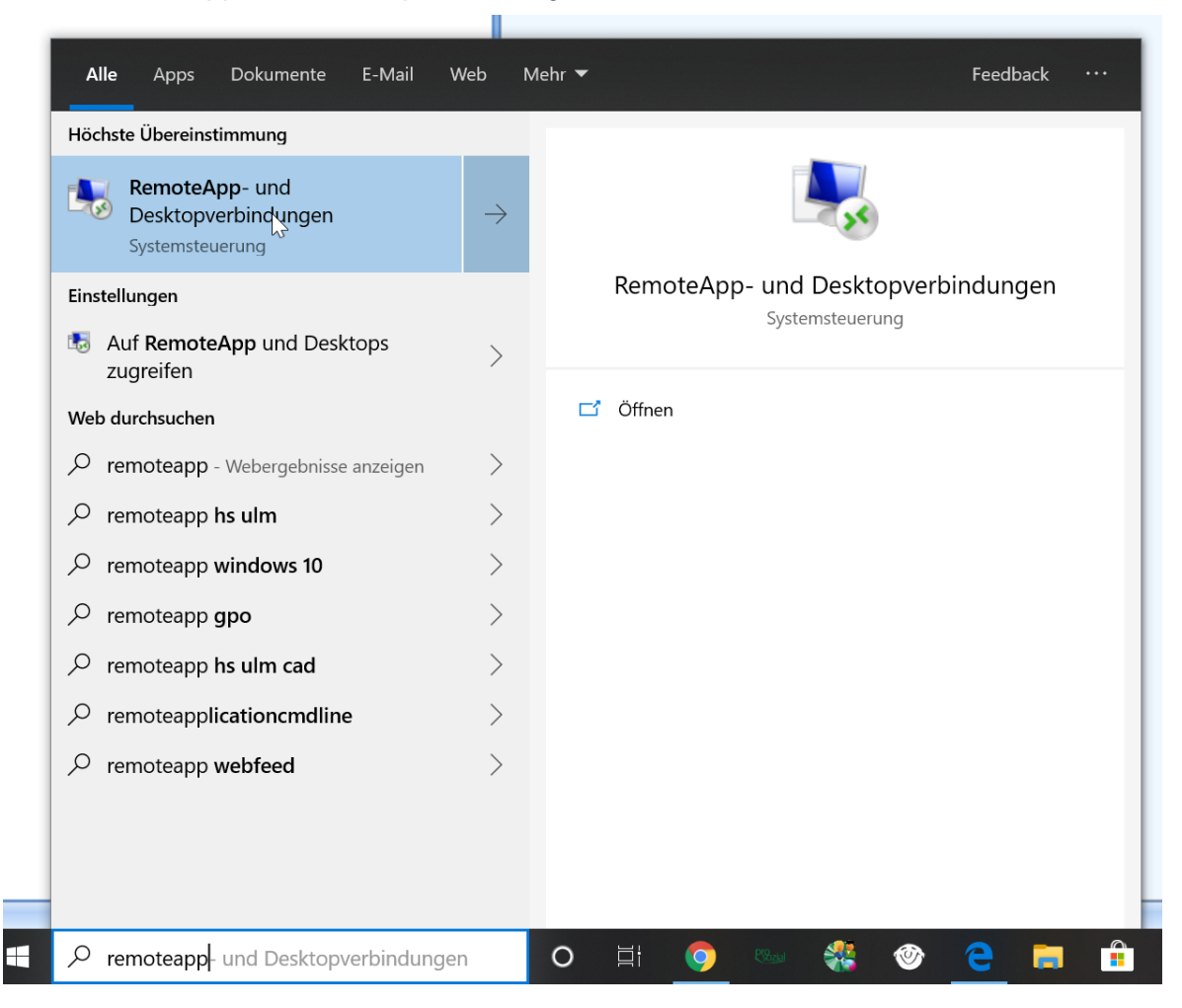

## 3. RemoteApp-Verbindung entfernen

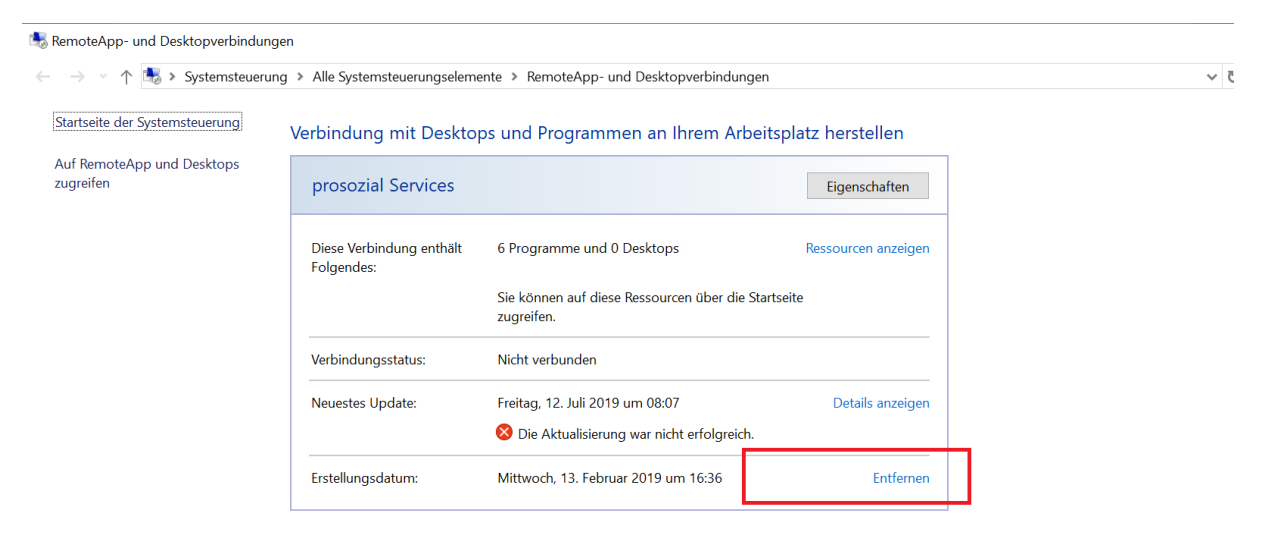